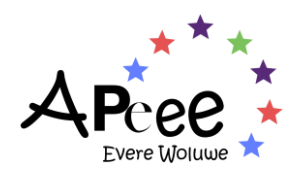

## How to Connect to the APEEE Secured Zone

<u>Step 1</u>: You have received a message informing you about the APEEE CRM project and its transformational and fundamental importance in providing new and better services for you and your children is in its final stages. In order to move on to the next stage, we need your help. We kindly ask you to click on : <u>Register (site.com)</u> to get started.

**<u>Step 2</u>**: A page loads and asks you to enter the same email address provided to the school.

| * Email                                                                                                   |
|----------------------------------------------------------------------------------------------------|
| Please use the same email that has been supplied to the school                                            |
| Next                                                                                                    |
| Join the parent portal to manage your household and<br>related transport, activites and canteen services. |

Already have an account?

<u>Step 3</u>: Once you have entered the email address, click on "*Next*".

**Step 4**: A page will load where you will be asked to select your preferred language for the Secured Zone. Once you have selected, please click "*Next*".

Once you have clicked "*Next*" you will receive a verification code on the email address you entered in the first step. **Please check your 'spam' or 'junk' email box**. The message looks like the one below and is sent from the email address: <u>no-reply@woluweparents.org</u>

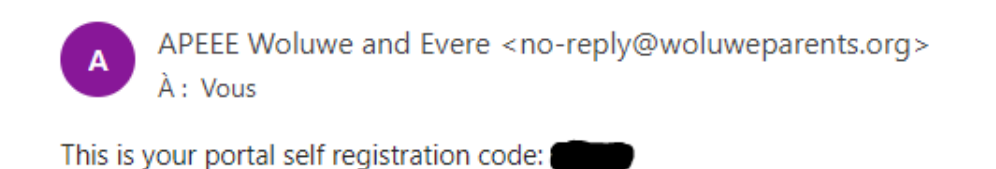

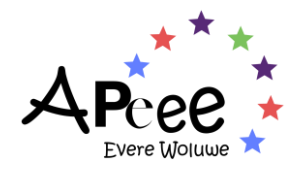

<u>Step 5</u>: please copy the code from the email you received, into the bar below. Once you have, please click on "*Next*". A verification code will be sent.

| Enter your verification code                                                                                         |
|----------------------------------------------------------------------------------------------------|
| A verification code is sent via email to john.doe@yahoo.fr.                                                          |
| Verification code                                                                                                    |
|                                                                                                    |
| Email not received?                                                                                                  |
| Please check your spam folder, or set one of the check boxes below.                                                  |
| <ul> <li>I did not receive code. Please send email again</li> <li>I want to use a different email address</li> </ul> |
| Next                                                                                                    |
| Join the parent portal to manage your household and related transport, activites and canteen services.               |
| Already have an account?                                                                                             |

<u>Step 6</u>: A new page will load and ask you to carefully read the Terms & Conditions and the Privacy Policy. Once you have and agree, we invite you to tick the box and click on "*Next*".

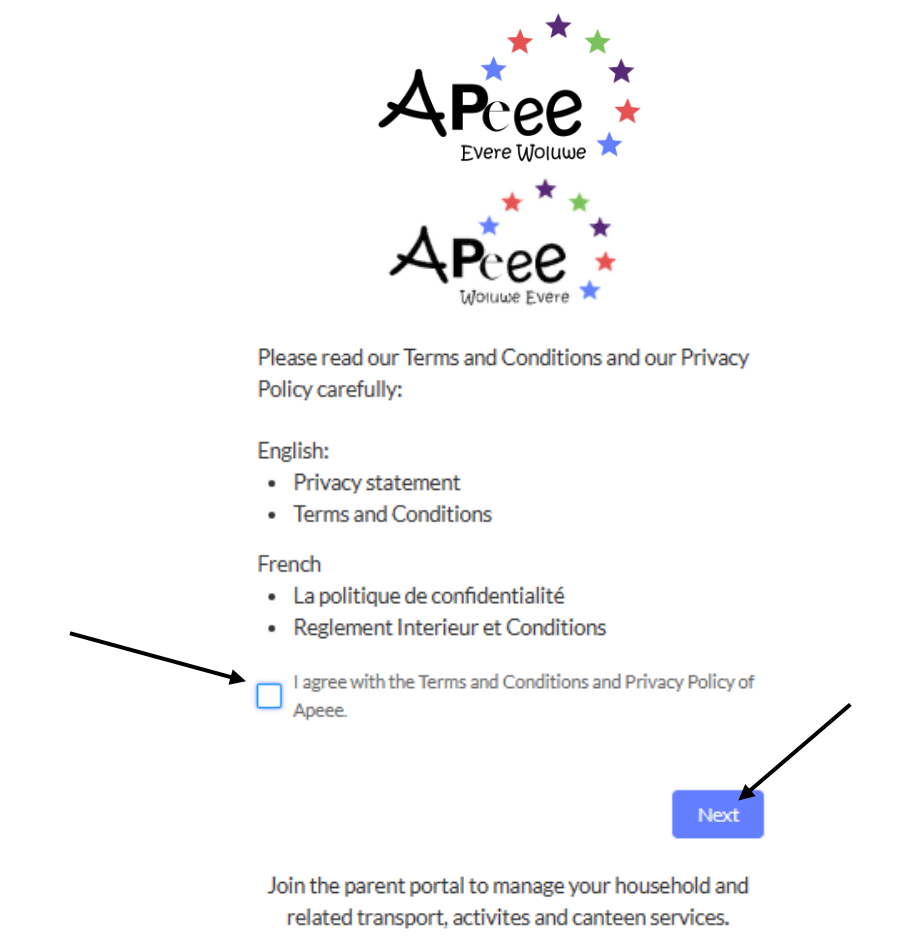

Already have an account?

Step 7: Once you have completed step 6, a new page loads. To finish, you must click on "Create Account" to receive a message in your email box.

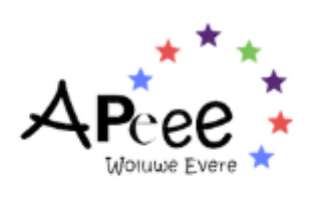

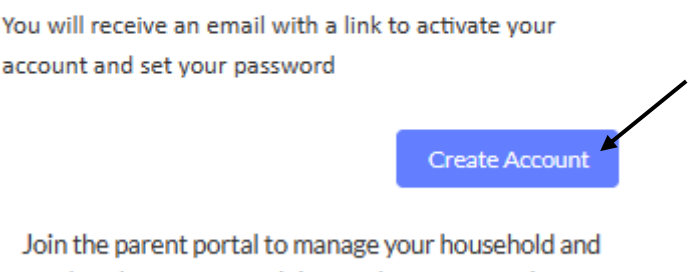

related transport, activites and canteen services.

Already have an account?

Once "Create Account" is validated, a page will load with the following message inviting you to check your email box in order to click on the activation message and then create your password.

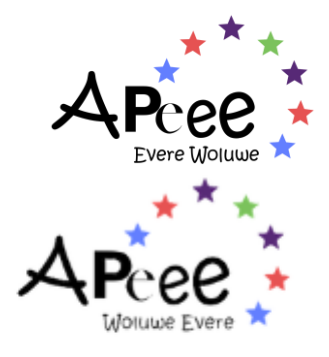

Registration completed. Please check your mailbox for the activation email.

Join the parent portal to manage your household and related transport, activites and canteen services.

Already have an account?

Once you have received the message, click on the link to activate your account. You will be able to reset your password and create one. As shown below.

| Change Your Passwo                                                                     | ord   |
|----------------------------------------------------------------------------------------|-------|
| Enter a new password for<br>sure to include at least:                                  | Make  |
| * Confirm New Password<br>Change Password<br>Password was last changed on 08/03/2023 0 | 9:54. |

Once you have created your password, you will be taken to your home page, which will look like this, (see below), with your information, children, etc.

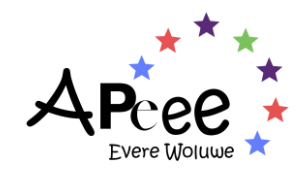

| ♠ FIND ACTIV                                                 | /ITY HELP SMS      | OFFICE              |                  |          |                        |
|--------------------------------------------------------------|--------------------|---------------------|------------------|----------|------------------------|
| Household<br>DOE   The                                       | re   Test          |                     |                  |          | New Contact            |
| Address<br>36 Row Jespers<br>Woluwe Saint Lambert<br>Belgium | IBAN<br>t, 1200    | be announced by due | e date on our we | bsite.   |                        |
| Related Hou                                                  | sehold members (4) | 1                   |                  |          | Occasional Supervision |
| Contact Name                                                 | ∨ Payer / Main     | Household Name      | ✓ Relationship   | ~        |                        |
| TEST Jane DOE                                                |                    | DOE   There   Test  | Mother           | •        | CREATE A CASE          |
| TEST Paul DOE                                                |                    | DOE   There   Test  | Son              | •        | CONTACT NAME           |
| TEST John DOE                                                | ~                  | DOE   There   Test  | Father           |          | CONTRACTORIE           |
|                                                              | *                  |                     | 1 defiel         | <b>v</b> | Search Household me    |

### Verify & Modify Your Home Address

To modify your home address, you can click on the "*Edit*" available on the home page.

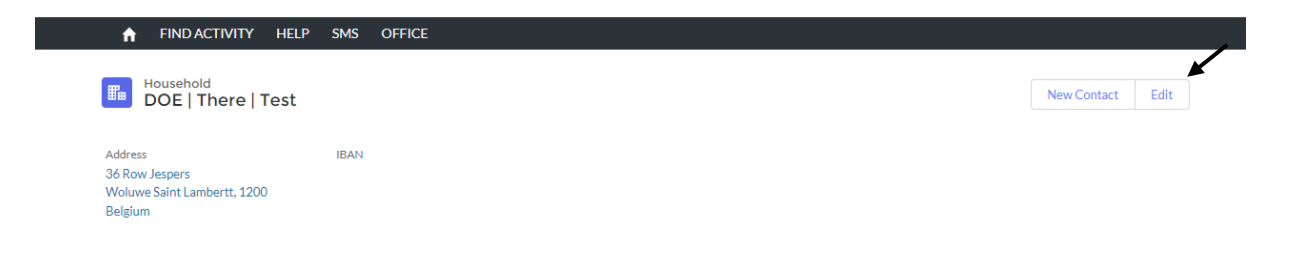

### **Verify & Modify Your Personal Information**

On your Home page, as shown below, you have "*Related Household Members*", click on the different members to verify the information (bank information, phone numbers, etc). We kindly ask you <u>NOT</u> to provide the same email address for both parents, as it will block your access.

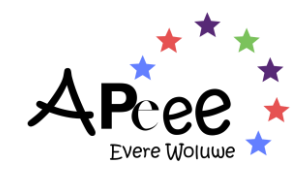

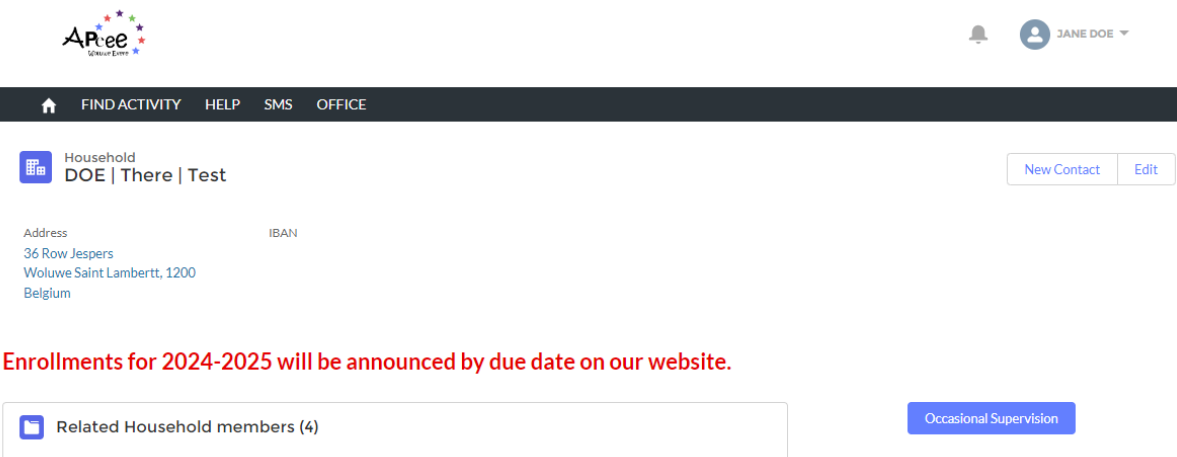

| Contact Name   | ayer / Main Hous | ehold Name 🗸 🗸 | Relationship 🗸 |   |                       |
|----------------|------------------|----------------|----------------|---|-----------------------|
| TEST Jane DOE  | DOE              | There   Test   | Mother         | • | CREATE A CASE         |
| TEST Paul DOE  | DOE              | There   Test S | Son            | • | CONTACT NAME          |
| TEST John DOE  | DOE              | There   Test F | Father         | • | Search Household me Q |
| TEST Julie DOE | DOE              | There   Test   | Daughter       | • |                       |

# Add a Child to Your Household

**<u>Step 1</u>**: To add a child to your household, click on "*New Contact*", click on "*Child*" and fill in the information. Once that is done, click on "*Finish*".

**<u>Step 2</u>**: Your child will appear in your "*Household*", to add a school enrolment, you will need to click on your child's name, and a new page loads.

| Related Ho   | usehold members (3) |              |                  |          |
|--------------|---------------------|--------------|------------------|----------|
| Contact Name | Household Name      | Relationship | Mobile           |          |
| Jane DOE     | DOE   There   1234  | Mother       | 01 23 45 67 89   |          |
| John DOE     | DOE   There   1234  | Father       | +32 495 99 99 99 |          |
| Paul DOE     | DOE   There   1234  | Son          |                  |          |
|              |                     |              |                  | View All |

**<u>Step 3</u>**: Once the page loads, please click on the arrow in the left-hand corner, and select "*Enroll*" as shown below.

| Add Bus Subscription | Book Activity | Add Canteen Subscription | 1      |
|----------------------|---------------|--------------------------|--------|
|                      |               |                          | Enroll |
|                      |               |                          | Edit   |

6

**<u>Step 4</u>**: A floating window appears, inviting you to fill in the necessary information, click on next and select the "*class*". If you do <u>not</u> know your child's class, do not worry, select "A", the class will then be updated accordingly.

### Thank you not to provide an email address for your child.

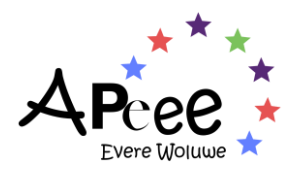

| Enroll                       |                           |
|------------------------------|---------------------------|
| *School<br>O Woluwe<br>Evere |                           |
| *SchoolyearNone * Language   | Enroll                    |
| None                         | Class                     |
| None +                       | None The class is unknown |
| Next                         | Previou                   |

Once your child's enrolment is saved, you will then be able to subscribe to APEEE services.

Please note, if your child is not enrolled correctly, you will <u>not</u> be able to subscribe to APEEE services.

# Verify & Modify Your Child's Subscriptions and Information

As shown above, to verify your child's subscription to APEEE services, click on their name. The example here only has 1 child, but if you have more than 1 registered child, please click on each to verify their subscriptions.

| Related Ho   | usehold members (3) |              |                  |          |
|--------------|---------------------|--------------|------------------|----------|
| Contact Name | Household Name      | Relationship | Mobile           |          |
| Jane DOE     | DOE   There   1234  | Mother       | 01 23 45 67 89   |          |
| John DOE     | DOE   There   1234  | Father       | +32 495 99 99 99 |          |
| Paul DOE     | DOE   There   1234  | Son          |                  |          |
|              |                     |              |                  | View All |

Once you have clicked on your child, a new page loads, which recaps all the information related to your child: name, birthdate, related household members including all their subscriptions.

As you can see below, Paul DOE is registered to multiple services. To verify each subscription, we kindly ask you to click on each service registration, as indicated by the arrows.

Gentle reminder that if you have more than 1 child, we kindly ask you to click on each child to verify the registrations.

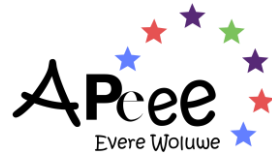

| Class Enrollmen | nts (1) |       |          |          |
|-----------------|---------|-------|----------|----------|
| School year     | School  | Class | Status   |          |
| 2022-2023       | Woluwe  | S2ENA | Enrolled | •        |
|                 |         |       |          | View All |

| Canteen Subsc                                                                                  | riptions (1)                                             | Click on the Canteen subscription the days for which your child is                                                                                                    | on (FOR WOLUWE<br>registered.                                     | ) to verify |
|------------------------------------------------------------------------------------------------|----------------------------------------------------------|----------------------------------------------------------------------------------------------------|-------------------------------------------------------------------|-------------|
| Canteen Subscription Nr                                                                        | School year                                              | Start Date                                                                                                    | Status                                                            |             |
| CS-00003384                                                                                    | 2022-2023                                                | 13/03/2023                                                                                                    | Requested                                                         | •           |
|                                                                                                |                                                          |                                                                                                    |                                                                   | View All    |
| Bus Subscription                                                                               | ons (1)                                                  |                                                                                                    |                                                                   |             |
| Bus Subscription Nr                                                                            | Payer                                                    | School Year                                                                                                    | School                                                            |             |
| BS-00002957                                                                                    | European Comm                                            | ission 2022-2023                                                                                                    | Woluwe                                                            | •           |
|                                                                                                |                                                          |                                                                                                    |                                                                   | View All    |
|                                                                                                |                                                          |                                                                                                    |                                                                   |             |
| Busrides (2)                                                                                   |                                                          | Click on the bus rides to verify the authorisations and more.                                                                                                    | ne pickup and drop                                                | o off time, |
| Busrides (2)                                                                                   | Røfte                                                    | Click on the bus rides to verify the authorisations and more.                                                                                                    | ne pickup and drop<br>Departure time                              | o off time, |
| Busrides (2)<br>Busride ID<br>BR-00018444                                                      | Roote<br>126                                             | Click on the bus rides to verify the authorisations and more.<br>Entry/exit Busstop<br>CH DES 2 MAISONS / PL D                                                                                      | ne pickup and drop<br>Departure time<br>Morning                   | o off time, |
| Busrides (2)<br>Busride ID<br>BR-00018444<br>BR-00018445                                       | Roote<br>126<br>261                                      | Click on the bus rides to verify the authorisations and more.<br>Entry/exit Busstop<br>CH DES 2 MAISONS / PL D<br>STIB 27 VERHEYLEWEGH                                                              | Departure time<br>Morning<br>13:00                                | o off time, |
| Busrides (2)<br>Busride ID<br>BR-00018444<br>BR-00018445                                       | Route<br>126<br>261                                      | Click on the bus rides to verify th<br>the authorisations and more.<br>Entry/exit Busstop<br>CH DES 2 MAISONS / PL D<br>STIB 27 VERHEYLEWEGH                                                        | Departure time<br>Morning<br>13:00                                | o off time, |
| Busrides (2)<br>Busride ID<br>BR-00018444<br>BR-00018445<br>BR-00018445                        | Roote<br>126<br>261<br>Ugs (1) Click<br>activi           | Click on the bus rides to verify the<br>the authorisations and more.<br>Entry/exit Busstop<br>CH DES 2 MAISONS / PL D<br>STIB 27 VERHEYLEWEGH<br>on the registration to verify the o<br>ty.         | Departure time<br>Morning<br>13:00                                | o off time, |
| Busrides (2) Busride ID BR-00018444 BR-00018445 BR-00018445 Contemporate Activity Booking Name | Roote<br>126<br>261<br>Click<br>activit<br>Activity Name | Click on the bus rides to verify the<br>the authorisations and more.<br>Entry/exit Busstop<br>CH DES 2 MAISONS / PL D<br>STIB 27 VERHEYLEWEGH<br>on the registration to verify the o<br>ty.<br>When | Departure time<br>Morning<br>13:00<br>day & time of the<br>Status | o off time, |

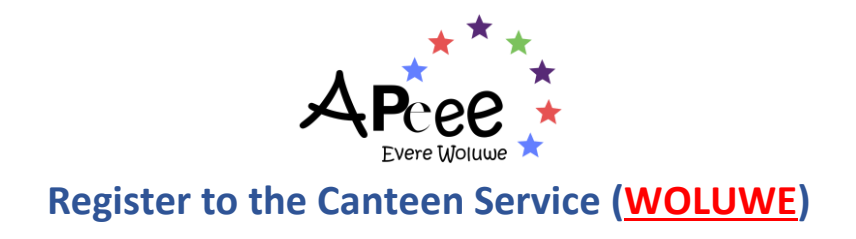

If you have multiple children, you will need to register each child to the service.

**<u>Step 1</u>**: click on the name of the child you wish to register.

| Contact Name | Household Name | Relationship | Mobile         |   |
|--------------|----------------|--------------|----------------|---|
| Jane DOE     |                | ····         | 01 23 45 67 89 |   |
| Paul DOE     | Paul DOE       |              |                | [ |

A new page opens, which recaps all the information related to the child. To register for the canteen service, you are asked to click on the "*Add Canteen Subscription*" in the upper right-hand corner.

| Household member<br>Paul DOE             |            | Add Bus Subscription | Book Activity | Add Canteen Subscription | - |
|------------------------------------------|------------|----------------------|---------------|--------------------------|---|
|                                          |            |                      |               | 1                        |   |
| Name                                     |            |                      |               |                          |   |
| Paul DOE                                 |            |                      |               | /                        |   |
| Household Name                           |            |                      |               |                          |   |
| DOE   There   1234                       |            |                      |               |                          |   |
| Image                                    |            |                      |               |                          |   |
| 📄no photo available                      |            |                      |               |                          |   |
| <ul> <li>Personal information</li> </ul> |            |                      |               |                          |   |
| Email                                    | Birthdate  |                      |               |                          |   |
|                                          | 01/04/2010 |                      |               |                          |   |
| Mobile                                   | Gender     |                      |               |                          |   |
|                                          | Male       |                      |               |                          |   |
|                                          |            |                      |               |                          |   |

A floating window appears and requests additional information on the subscription. Keep in mind that a minimum of 3 meals (days) is mandatory for a subscription to be valid.

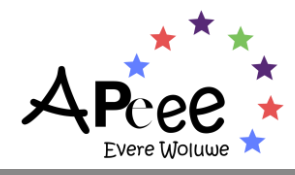

| Please select in case your child requires a vegetarian mea  | ıl                                    |
|-------------------------------------------------------------|---------------------------------------|
| Vegetarian                                                  |                                       |
| Please select at least 3 days for your child's Canteen Subs | scription:                            |
| Monday                                                      |                                       |
| Tuesday                                                     |                                       |
| Wednesday                                                   |                                       |
| Thursday                                                    |                                       |
| Friday                                                      |                                       |
| * Effective date                                            |                                       |
|                                                             | i iiiiiiiiiiiiiiiiiiiiiiiiiiiiiiiiiii |

Once you have chosen the days, click on "*Finish*" and the subscription will be considered. You will also receive a notification in the bell in the upper right-hand corner.

|     | •                                                                                | JANE DOE 👻                                       |
|-----|----------------------------------------------------------------------------------|--------------------------------------------------|
| Not | ifications                                                                       | Mark all as read                                 |
| B 🛃 | Confirmation request for Canteer<br>We confirm that we have received<br>request. | n Services APEEE<br>I the following registration |
|     | Child's details:<br>Pupil: Paul DOE<br>Class: S2EN                               |                                                  |
|     | Requested registration:<br>Monday: Yes   Tuesday: Yes   Wedi<br>Friday: Yes      | nesday: No   Thursday: Yes                       |
|     | Application date: 13 March 2023                                                  |                                                  |
|     | a minute ago •                                                                   |                                                  |

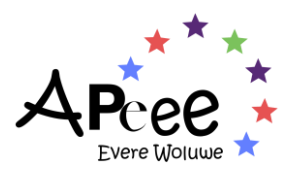

**For** <u>Evere</u>, the canteen service will be delivered by Scolarest-Compass, which has been providing the meals in Evere since the opening of the school in 2021. The Scolarest-Compass team will inform you about the expected price for the upcoming school year.

The Scolarest-Compass team will send an email to all Evere parents in the coming months to explain the registration process.

**If you have any questions, please send an email to:** <u>euro.school.evere@compass-group.be</u>. Please note, <u>no</u> registrations will be done via the APEEE Secretariat or via the Secured Zone.

# **Register to the Transport Service**

**<u>Step 1</u>**: to register to the transport service (school bus service), please click on "Add Bus Subscription" in the upper right-hand corner.

| Add Bus Subscription | Book Activity | Add Canteen Subscription | • |
|----------------------|---------------|--------------------------|---|
| 1                    |               |                          |   |

**<u>Step 2</u>**: a floating window will appear and request additional information. You will be asked who is paying the subscription fee, if you need more information, do not hesitate to visit our <u>dedicated page</u>.

<u>If</u> you are employed by the European Institution, you are kindly asked to select the "Paying Institution" (your employer).

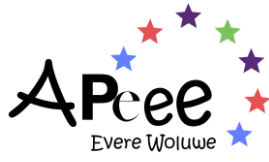

|                            | Add Bus Subscription                                              |        |
|----------------------------|-------------------------------------------------------------------|--------|
|                            |                                                                   |        |
| * Who is Paying?           |                                                                   |        |
| Paying Parents             |                                                                   |        |
| Paying Institution         |                                                                   |        |
| * Paying Institution Name  |                                                                   |        |
| None                       |                                                                   | Å<br>T |
| * Employer Id              |                                                                   |        |
| * School Year              |                                                                   |        |
| None                       |                                                                   | *      |
| After creating a Bus Subsc | ription, you can create a Bus Ride to complete your subscription. |        |

<u>Step 3</u>: once you click on "*Finish*" the subscription is confirmed, and a page opens recapping the information. However, to board a bus your child needs a bus ride subscription, which you can do, by clicking on "*Add Bus Ride*"

| Bus Subscription<br>Woluwe<br>Student<br>Paul DOE<br>School<br>Woluwe<br>School Year | Paying Institution<br>European Commission | Add Bus Ride |
|--------------------------------------------------------------------------------------|-------------------------------------------|--------------|
| Busrides (0)                                                                         |                                           |              |

#### IF YOU DO NOT HAVE A KNOWN BELGIAN HOME ADDRESS

<u>Step 4</u>: a floating window will appear to register a bus ride for your child. You will be requested to select the departure time (morning, 13h, 15h30 and/or 16h20 departures)

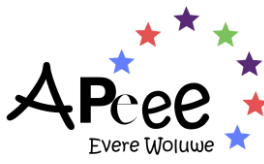

|                  | Add Bus Ride |          |
|------------------|--------------|----------|
| * Departure time |              |          |
| None             |              | 4<br>*   |
| * Municipality   |              |          |
| None             |              | <b>*</b> |
| * Ride Type      |              |          |
| None             |              | *<br>*   |
| * Start Date     |              |          |
|                  |              | 苗        |
|                  |              |          |
|                  |              | Next     |

<u>Step 5</u>: once you have entered the necessary information, click on "Next", which will open a new floating window and offer various stops (in the municipality you selected).

#### IF YOU <u>HAVE</u> A KNOWN HOME ADDRESS IN BELGIUM

| Add Bus Ride                                                                 |      |
|------------------------------------------------------------------------------|------|
| Would you like to choose a bus stop close to your household address * Yes No | ?    |
|                                                                              | Next |

**<u>Step 4</u>**: a floating window will appear asking if you wish to select a bus stop next to your household.

If you select yes:

<u>Step 5</u>: enter the information requested, and click on "*Next*", which will provide the closest stops to your home.

If you select **no**:

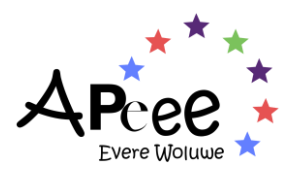

**Step 5**: enter the information requested, including municipality (commune), which will present you with the stops available in the municipality, complete the missing information and click on "*Next*".

N.B. Keep in mind that for the morning ride, every child is authorised to leave the bus unaccompanied, indeed as they only leave the school bus once they have arrived at the school bus parking.

<u>Step 6</u>: if you wish to register for an afternoon (13h, 15h20 or 16h20) bus ride. Please repeat steps 4 and 5. Once the departure time is selected, you are requested to select the child's authorisation to leave the bus, once selected, click on "*Next*" and select the bus stop. Once done, click on "*Finish*".

## Register an Occasional Change

*What is an occasional change*? An occasional change can be to visit another pupil, go to the doctor, a tutor, etc it is a one-off change. Please note that, **due to overcrowding and the increasingly limited number of spare seats in buses, we may not always be able to accept requests for occasional changes**.

• Between 1st and 30 September

The APEEE will **<u>not</u>** allow any one-off or temporary change of bus.

• From 1st October

Any one-off or temporary change of bus must be requested by sending an email to the Transport Office before 13:00 the day before at the latest and will only be accepted based on the availability of seats.

#### Step 1: click on "Add Bus Ride".

|                            |                                            | 📮 🧕 Зони дое 👻 |
|----------------------------|--------------------------------------------|----------------|
|                            |                                            |                |
| Bus Subscription<br>Woluwe |                                            | Add Bus Ride   |
| Student<br>Paul DOE Test   | Paying Institution 1 - European Commission |                |
| School<br>Woluwe           |                                            |                |

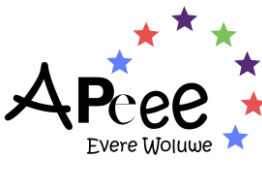

| Step | <b>) 2</b> : | a floating | window will | appear, | click " | 'No" | and | "Next". |
|------|--------------|------------|-------------|---------|---------|------|-----|---------|
|------|--------------|------------|-------------|---------|---------|------|-----|---------|

| Add Bus Ride                                                                 |      |
|------------------------------------------------------------------------------|------|
| Would you like to choose a bus stop close to your household address Yes . No |      |
|                                                                              | Next |

**<u>Step 3</u>**: select the departure time, as an example, we will select 15h30 and click "*Next*".

|                                            | A | dd Bus Ri | de |          |      |
|--------------------------------------------|---|-----------|----|----------|------|
| * Departure time                           |   |           |    |          |      |
| None                                       |   |           |    |          | ŧ    |
| None<br>Morning<br>13:00<br>15:30<br>16:20 |   |           |    |          |      |
| None                                       |   |           |    |          | ÷    |
| * Start Date                               |   |           |    |          | 曲    |
|                                            |   |           |    | Previous | Nevt |

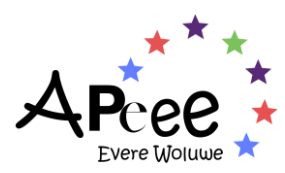

**<u>Step 4</u>**: select the municipality (commune), as an example we will select the commune "*Brussels*".

| Add Bus Rid      | je                                    |  |
|------------------|---------------------------------------|--|
| * Departure time |                                       |  |
| 15:30            | ▲<br>▼                                |  |
| * Municipality   |                                       |  |
| None             | :                                     |  |
| (None            |                                       |  |
| AUDERGHEM        |                                       |  |
| BRUXELLES        |                                       |  |
| ETTERBEEK        |                                       |  |
| EVERE            |                                       |  |
| GRIMBERGEN       |                                       |  |
| HOEILAART        |                                       |  |
| IXELLES          |                                       |  |
| JETTE            |                                       |  |
| KORTENBERG       |                                       |  |
|                  |                                       |  |
| MACHELEN         |                                       |  |
| MEISE            |                                       |  |
| OVERIJSE         |                                       |  |
| RIXENSART        |                                       |  |
| SCHAERBEEK       |                                       |  |
| STEENOKKERZEEL   |                                       |  |
| TERVUREN         |                                       |  |
| UCCLE            | · · · · · · · · · · · · · · · · · · · |  |

<u>Step 5</u>: as it is a one-off request, select "Onetime" and click "Next".

| Add              | a Bus R | lae |   |
|------------------|---------|-----|---|
| * Departure time |         |     |   |
| 15:30            |         |     | ÷ |
| * Municipality   |         |     |   |
| BRUXELLES        |         |     | ÷ |
| * Ride Type      |         |     |   |
| Onetime          |         |     | ÷ |
| * Start Date     |         |     |   |
|                  |         |     | 曲 |
| * End Date       |         |     |   |
|                  |         |     |   |
|                  |         |     |   |

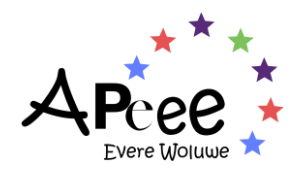

Step 6: select the requested date, for this example, we will select "10 May 2023" and click "Next".

|                  | Ad | dd Bus I | Ride |  |    |
|------------------|----|----------|------|--|----|
|                  |    |          |      |  |    |
| * Departure time |    |          |      |  |    |
| 15:30            |    |          |      |  | ÷  |
| * Municipality   |    |          |      |  |    |
| BRUXELLES        |    |          |      |  | \$ |
| * Ride Type      |    |          |      |  |    |
| Onetime          |    |          |      |  | \$ |
| * Start Date     |    |          |      |  |    |
| 10 May 2023      |    |          |      |  | 苗  |
| * End Date       |    |          |      |  |    |
| 10 May 2023      |    |          |      |  | 苗  |
|                  |    |          |      |  |    |

<u>Step 7</u>: a floating window appears requesting to select the child's authorisation to leave the bus. For this example, we will select "No" and click "*Next*".

|                                             | 1 - Euro         | pean Commiss | ion    |      | _ |   |    |
|---------------------------------------------|------------------|--------------|--------|------|---|---|----|
|                                             |                  | Ad           | dd Bus | Ride |   |   |    |
|                                             |                  |              |        |      |   |   |    |
| *Authorized t                               | o leave bus unac | companied?   |        |      |   |   |    |
| * Authorized t                              | o leave bus unac | companied?   |        |      |   | ÷ | ;] |
| *Authorized t                               | o leave bus unac | companied?   |        |      |   | ÷ |    |
| * Authorized t<br>None<br>No                | o leave bus unac | companied?   |        |      |   | ÷ |    |
| * Authorized t<br>None<br>None<br>No<br>Yes | o leave bus unac | companied?   |        |      |   | ÷ |    |

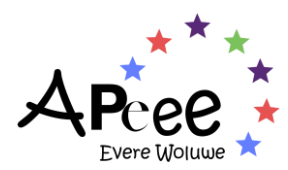

<u>Step 8</u>: you are presented with a list of all the stops available in the commune previously selected (Brussels). Select the wanted stop, for this example we select *Place des Chasseurs Ardennais / Rue du Noyer* and click "*Next*".

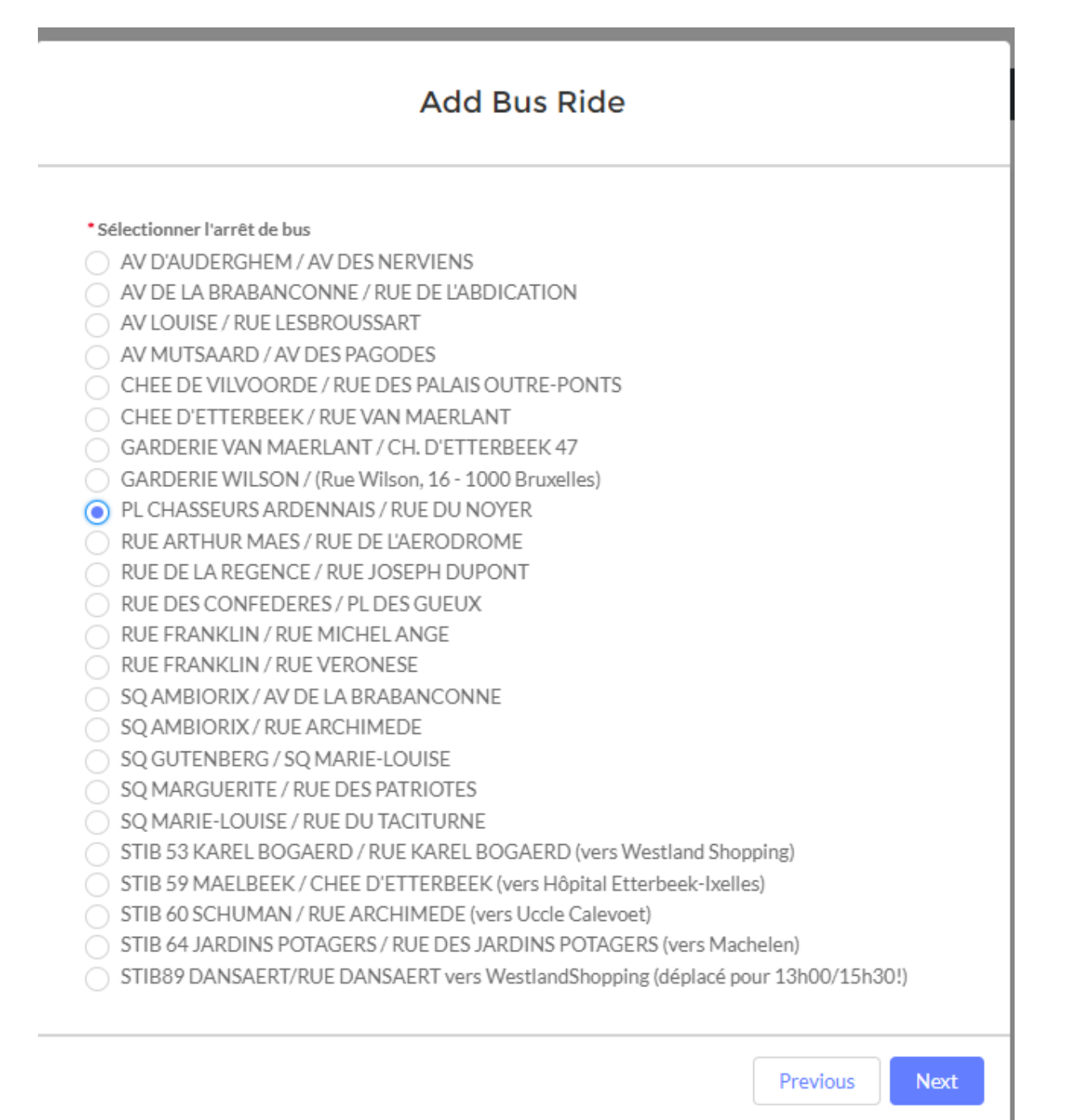

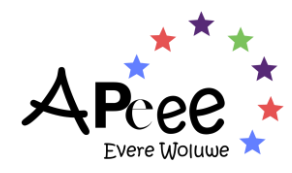

<u>Step 9</u>: a final window opens to summarise your occasional bus change request which has been sent to our Team for reviewal.

| ACTIVITIES                                                 |                          |                         |                 |
|------------------------------------------------------------|--------------------------|-------------------------|-----------------|
| Busride<br>Route 331 from stop PL CHASSEURS ARDENNAI       | S / RUE DU NOYER         | Change Request Bus Ride | Cancel Bus Ride |
| ull name<br>JOE Test Paul                                  | Ridetype<br>Onetime      |                         |                 |
| ubscription<br>35-00002957                                 | Status<br>Requested      |                         |                 |
| Departure time<br>5:30                                     | Start date<br>10/05/2023 |                         |                 |
| ntry/exit Busstop<br>PL CHASSEURS ARDENNAIS / RUE DU NOYER | Enddate<br>10/05/2023    |                         |                 |
| ime<br>5:59                                                | Route<br>331             |                         |                 |
|                                                            |                          |                         |                 |
| <ul> <li>Authorisation</li> </ul>                          |                          |                         |                 |

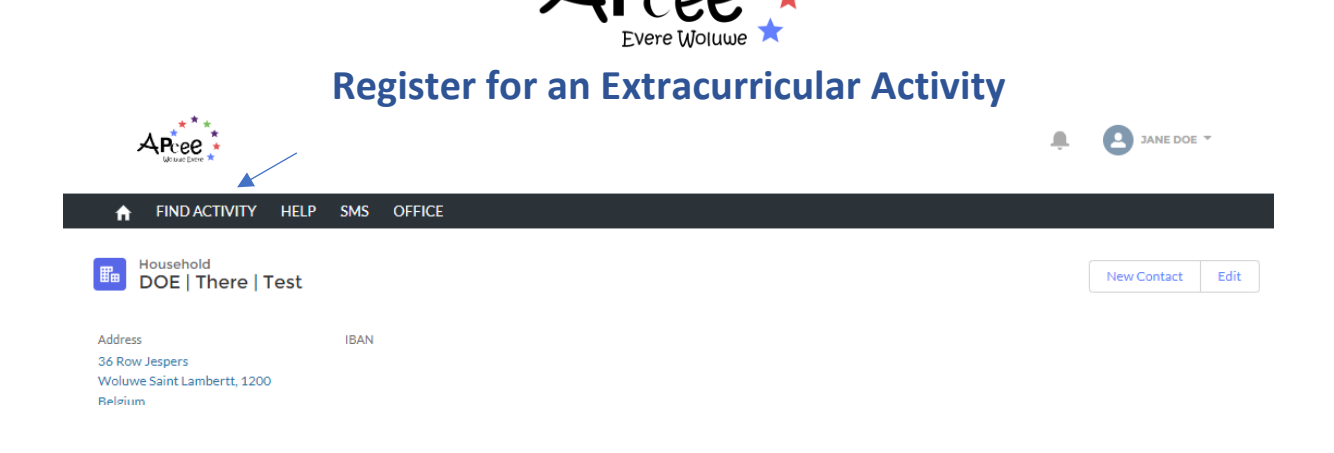

You can either search an activity via the search tool or look through the activities' list as shown below.

| Q Find activities      |   |                  |        |
|------------------------|---|------------------|--------|
| *                      |   | /                | Search |
| School                 |   | Activity Name    |        |
|                        |   |                  |        |
| Code                   |   | Day of week      |        |
|                        |   | -                | \$     |
| Level(s)               |   | Activity Type    |        |
|                        | • | -                | \$     |
| Start time (from - to) |   | Activity Subtype |        |
| 0                      | ۷ | -                | \$     |
| End time (from - to)   |   | Activity Level   |        |
| 0                      | ٥ | -                | \$     |
| Language               |   |                  |        |
|                        | • |                  |        |
|                        | • |                  |        |

| Ŷ  | Activities (40 | 6)     |             |        |            |        |          |        |                       |     |             |    |                 |   |                     |
|----|----------------|--------|-------------|--------|------------|--------|----------|--------|-----------------------|-----|-------------|----|-----------------|---|---------------------|
|    | Code           | $\sim$ | Day of week | $\sim$ | Start Time | $\sim$ | End Time | $\sim$ | Activity Name 🗸 🗸     | Tot | tal Price 💉 | ~  | Status          | ~ | Planned Activity ID |
| 1  | WOL5030        |        | Whole week  |        | 08:30      |        | 15:20    |        | STAGE    Stage spor   |     | 1           | 50 | PLACES AVAILABL | E | PA-000913           |
| 2  | WOL5031        |        | Whole week  |        | 08:30      |        | 15:20    |        | STAGE    Stage spor   |     | 1           | 20 | PLACES AVAILABL | E | PA-000914           |
| 3  | EVE3101        |        | Monday      |        | 15:30      |        | 16:30    |        | Musical Initiation    |     |             | 0  | FULL            |   | PA-000112           |
| 4  | EVE3201        |        | Tuesday     |        | 15:30      |        | 16:30    |        | Theatre in french     |     | 4           | 13 | ALMOST FULL     |   | PA-000113           |
| 5  | EVE3204        |        | Tuesday     |        | 15:30      |        | 16:30    |        | Art & craft           |     | 4           | 13 | FULL            |   | PA-000114           |
| 6  | EVE3404        |        | Thursday    |        | 15:30      |        | 16:30    |        | Art & craft           |     |             | 0  | ALMOST FULL     |   | PA-000115           |
| 7  | EVE9462        |        | Thursday    |        | 16:00      |        | 16:30    |        | Piano individual les  | •   | 4           | 64 | FULL            |   | PA-000136           |
| 8  | EVE9562        |        | Friday      |        | 16:00      |        | 16:30    |        | Piano individual les  | •   | 2           | 99 | FULL            |   | PA-000137           |
| 9  | EVE9512        |        | Friday      |        | 16:00      |        | 16:30    |        | Guitar individual les |     | 2           | 67 | FULL            |   | PA-000138           |
| 10 | E\/EQ1Q2       |        | Monday      |        | 16-00      |        | 16.30    |        | Violin or Piano indiv |     | 2           | 67 | FIIII           |   | DA-000130           |

<u>Step 3</u>: once you have found the activity/workshop/etc to which you would like to register your child, click on the "*Activity ID*" (far right).

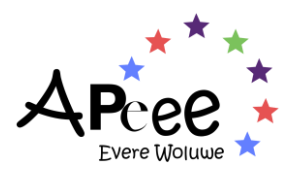

**Step 4**: the page of the activity will open listing the practical details. To book the activity click on the "Book Activity" in the upper right corner.

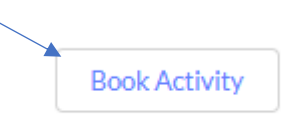

**<u>Step 5</u>**: Select the child you would like to register and click "*Finish*".

| oya | al Conservatory of Mons. Leemember thinking: "Everyone should do theatre! In my<br>Book Activity |  |
|-----|--------------------------------------------------------------------------------------------------|--|
|     | I want to book an activity for:<br>Julie<br>Paul<br>Xavier                                       |  |
| l   | Finish                                                                                           |  |

<u>Step 6</u>: once done, a floating window will appear confirming the request was sent to our Extracurricular Team for reviewal.

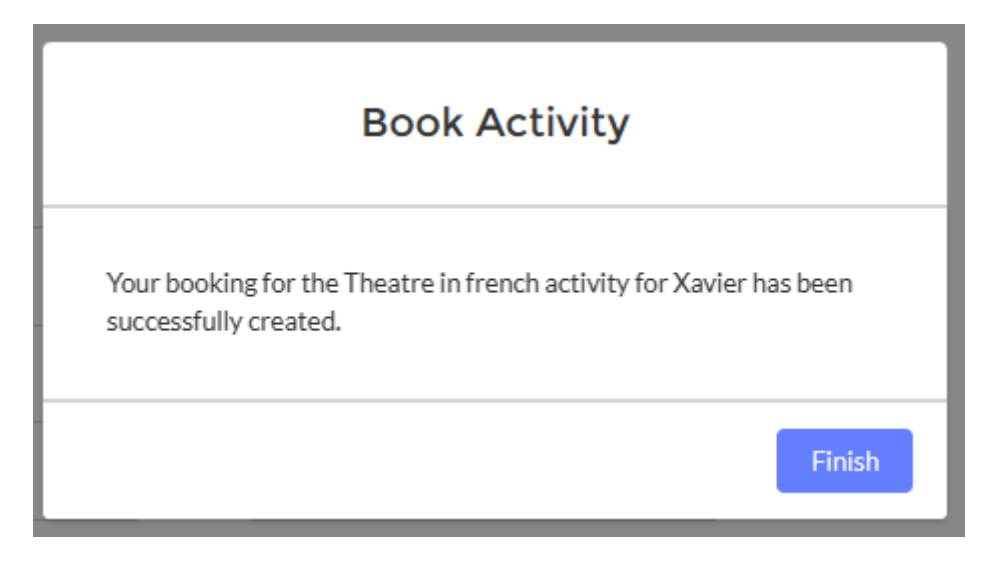

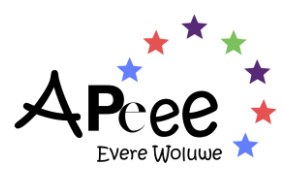

**<u>Step 1</u>**: to register for an occasional supervision, click on "occasional supervision" on the right hand side of the home page.

Occasional Supervision

If anything were to be corrected in the registrations, please contact the concerned service using the email subject/title "APEEE NEW CRM":

| Woluwe                         | Evere                                                  |
|--------------------------------|--------------------------------------------------------|
| transport@woluweparents.org    | eve-transport@evereparents.org                         |
| cantine@woluweparents.org      | Evere Canteen registrations are not done via the APEEE |
| periscolaire@woluweparents.org | eve-periscolaire@evereparents.org                      |

If you have issues updating your contact information, please contact the secretariat: <a href="mailto:secretariat.apeee@woluweparents.org">secretariat.apeee@woluweparents.org</a>

If you have any issues connecting or accessing the Secured Zone, please contact IT SUPPORT: <u>it-support@woluweparents.org</u>